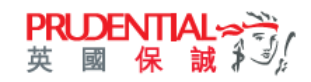

## 換領電子優惠券

e+積分計劃讓客戶尊享特別優惠。客戶只需登記成為 myPrudential (網上服務平台) 用戶及於 PRUeShop 成功購買保險 產品,均可獲得 e+積分。累積至相關積分並於有效期前,於 myPrudential 內換取電子優惠券\*,以優惠券於 PRUeShop 投保適用產品。

\* 電子優惠券需於有效期內使用,並留意使用條款及細則

從 www.prudential.com.hk/myprudential 登入 myPrudential。 **PRUDENTIAL** 英國保誠¥♪ ▲帳戶 🚯 繁 保單服務 投資 付款 電子理賠 一般保險/企業方案 PRUeShop ٩.,  $\sim$  $\sim$  $\sim$  $\sim$ 歡迎您 CIM2TEST CIM2TESTER08I 上次登入 2020年06月01日 16:35 (香港時間) 登入成功 CIM2TEST CIM2TESTER08 我的更改指示 - 有待客戶確 聯絡資料 我的保單 更 名字轉換至簡體 參考編號 1 儲蓄壽險 > 您沒有任何更改申請等待確認 訊息 18 3 醫療及危疾 > eCard 0 投資相連憲除 > 小提示 一般保險> 0 我的理財顧問 企業方案> 0 myPrudential club 查看全部 > 更改密碼 登出 您想做什麼保單管理?

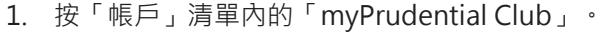

|                          | ~          | ~        | ~         | ~        |             | ~                |             |  | <br>~ | ~ |
|--------------------------|------------|----------|-----------|----------|-------------|------------------|-------------|--|-------|---|
| 您 CIM2TEST CIM2TESTER08! | 上灾登入 2020年 | 06月01日 1 | 16:35 (좁) | 書時間) 登入成 | 功           |                  |             |  |       | e |
| nyPrudenti               | ial Clu    | b        |           |          |             |                  |             |  |       |   |
|                          |            |          |           |          |             |                  |             |  |       |   |
| 電子積分結餘                   |            |          |           |          |             |                  |             |  |       |   |
| 電子積分結餘                   |            |          |           |          |             | 電子積分<br>(DD/MM/) | }到期日<br>ᠬᠬ) |  |       |   |
| 48,000                   |            |          |           |          |             | 01/12/20         | 021         |  |       |   |
| 1,000                    |            |          |           |          |             | 31/12/20         | 022         |  |       |   |
|                          |            |          |           |          | 協領泰之        | <b>仮宙</b> 業      |             |  |       |   |
|                          |            |          |           |          | 100,00,48,1 | BRARKON          |             |  |       |   |

2. 頁面會開啟 e+積分結餘及詳細記錄概覽。按「換領電子優惠券」。

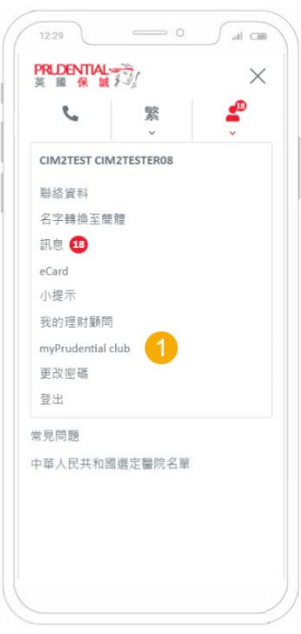

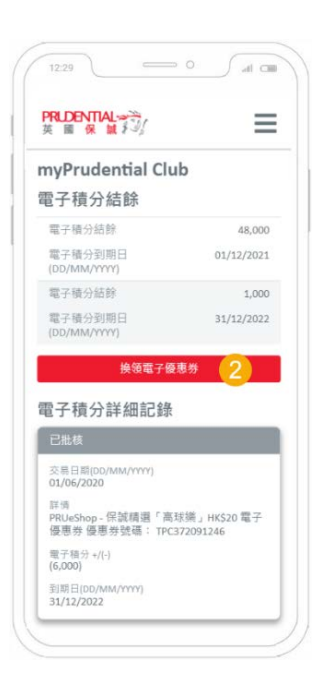

2.帳戶 🕕

日列印

し緊

2

| PRUDENTIAL ☆ うう<br>英國保誠 ¥ うう         | 保單服務<br>~          | 投資<br>~                    | 付款<br>~        | 電子理賠<br><b>~</b>                                                                                                    | 一般保險/企業方案                     | PRUeShop              |                             | e.   | 繁<br>>         | ▲帳戶 <mark>18</mark><br>~ |
|--------------------------------------|--------------------|----------------------------|----------------|----------------------------------------------------------------------------------------------------|-------------------------------|-----------------------|-----------------------------|------|----------------|--------------------------|
| 歡迎您 CIM2TEST CIM2TESTER08I 上:        | 灾登入 2020年          | 06月01日                     | 16:35 (否       | 港時間) 登入成                                                                                                    | t ID                          |                       |                             |      |                | <u>●列印</u>               |
| 換領電子優                                | 惠券                 |                            |                |                                                                                                    |                               |                       |                             |      |                |                          |
| 現有電子積分                               |                    | з                          | <b>1,000</b>   |                                                                                                    |                               |                       |                             |      |                |                          |
| 請輸入所需 <b>數量</b> 再按確認以                | 人換領電子              | 優惠券                        | ۰              |                                                                                                    |                               |                       |                             |      |                |                          |
| 所需電子積分                               | 電子優調               | 惠券名                        | 稱              |                                                                                                    |                               |                       | 數量 3                        | 總戶   | 1 <b>8 8 -</b> | 子積分                      |
| 6,000                                | PRUeSh             | nop - 保                    | 誠精選            | 「高球樂」                                                                                                    | HK\$20 電子優惠券 <sup>#</sup>     |                       | •••                         | 0    |                |                          |
| #此產品由保誠財險有限                          | 公司承保               | 0                          |                |                                                                                                    |                               |                       |                             |      |                |                          |
| □ 我同意所有有關換領及                         | 使用電子               | 夏惠券;                       | 之 <u>條款</u> 2  | 日本 しょうしん しゅうしん しゅうしゅう しゅうしん しゅうしん しゅうしん しゅうしん しゅうしん しゅうしん しゅうしん しゅうしん しゅうしん しゅうしん しゅうしん しゅうしゅう しゅうしん しゅうしん しゅうしん しゅうしん しゅうしん しゅうしん しゅうしゅう しゅうしゅう しゅうしゅう しゅうしゅう しゅうしゅう しゅう |                               |                       |                             |      |                |                          |
| 返回                                   |                    |                            |                |                                                                                                    |                               |                       |                             |      |                | 5 確認                     |
| 備註: 電子優惠券不能與其他優惠<br>券會自動作廢,並不會被重發。總所 | 券或網上投保(<br>沂需電子積分會 | 優惠同時 <sup>,</sup><br>會於確認指 | 使用,並!<br>會領交易後 | 且不適用於網上<br>LE於您的會員購                                                                                                    | と投保保誠績邏「旅遊纜」<br>W戸中扣除・擁有較早到期( | 全年保障。電子優<br>日的電子積分會優; | 惠券有效期為換領日起計24<br>先被使用作換領用途。 | 個月・ヲ | F使用而 i         | 己到期之電子優惠                 |

 於換領電子優惠券頁面,選擇合適的電子優惠券名稱後更新換領 數量。

**my Prudential** 用戶指南

客戶可以按「+」和「-」加減數量,或手動輸入所需數量。

保單服務 投資 付款 電子理赔 一般保險/企業方案 PRUeShop

V

~

V

歡迎您 CIM2TEST CIM2TESTER08I 上交登入 2020年06月01日 16:35 (香港時間) 登入成功

V

- 4. 閱讀「條款及細側」之內容,並剔取確認您已閱覽及同意其內容。
- 5. 按「確認」。

現有電子積分

換領電子優惠券

請輸入所需數量再按確認以換領電子優

## 小服使量1020 ● 1000 所需電子積分6,000 萬芬 市 服交易詳情會於 myPrudential Club 「交易紀錄」內更新・ 方關交易詳情會於 myPrudential Club 「交易紀錄」內更新・ 交易紀錄 換領另一優惠芬 改同意所有有關換領及使用電子優點 返回 6. 頁面會彈出「成功」換領電子優惠券的視窗。

客戶可按「交易紀錄」回到 myPrudential Club 頁面,或按「換領另一優惠券」。

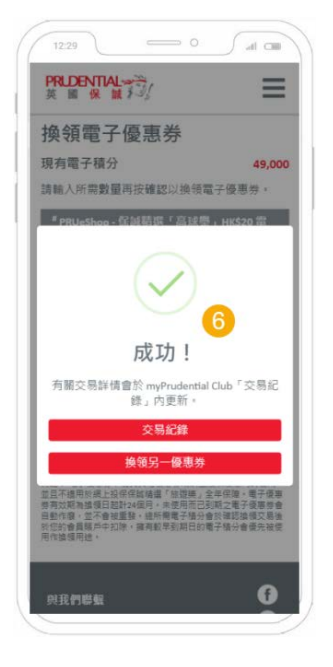

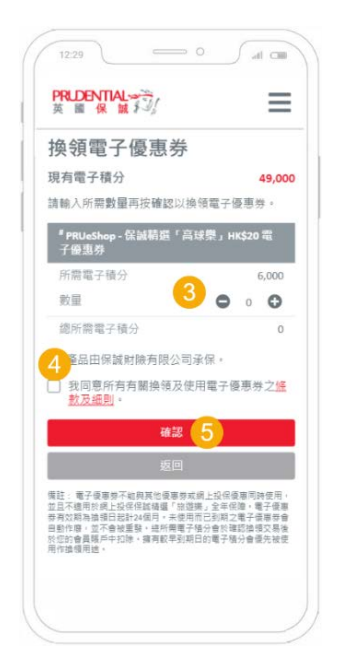

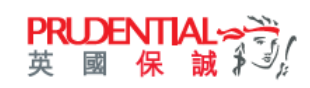

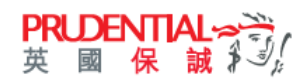

## Redemption of eCoupon

e+Points programme provides exclusive privilege to customers. Customers who registered as myPrudential (online service platform) account user and purchase insurance products through PRUeShop is eligible to receive e+Points. Customers can redeem the eCoupon\* in myPrudential according to the e+Points requirement prior to the expiry date. The eCoupon can be used in purchasing the eligible insurance product in PRUeShop.

\*The eCoupon is valid on or before the expiry date and subject to terms & conditions.

## Visit www.prudential.com.hk/myprudential and login myPrudential °

| KODENTIAL デジー<br>國保誠学ジー     | POLICY SERVICES         | INVESTMENTS PAY          | MENT CLAIM | S ENTERPRISE SOLUTIONS F       | PRUeShop <b>&amp; EN &amp; PROFILE (</b> |
|-----------------------------|-------------------------|--------------------------|------------|--------------------------------|------------------------------------------|
| come CIM2TEST CIM2TESTER08! | Last login 01 June 2020 | 0 16:35 (HKT) Success    |            |                                | CIM2TEST CIM2TESTER08                    |
| MY POLICIES                 |                         |                          |            | MY CHANGE REQUESTS - P         | e Contact information                    |
|                             | 1                       | Savings & Protection     | >          | Reference No. Ty               | np Update Simplified Chinese name        |
|                             | 3                       | Medical & Critical Illne | ess >      | You do not have any change rea | <sub>q</sub> Notification 18             |
| Δ                           | <b>0</b>                | Investment Linked Ins    | surance >  |                                | eCard                                    |
| Inforce policies            | 0                       | General Insurance >      |            |                                | Tips                                     |
|                             | 0                       | Enterprise Solutions     | >          |                                | My Financial Consultant                  |
|                             |                         |                          |            |                                | myPrudential club                        |
|                             |                         | ٨                        | /iew All > |                                | Change password                          |
|                             |                         |                          |            |                                | Logout                                   |
|                             |                         | What                     | would ye   | ou like to do?                 |                                          |

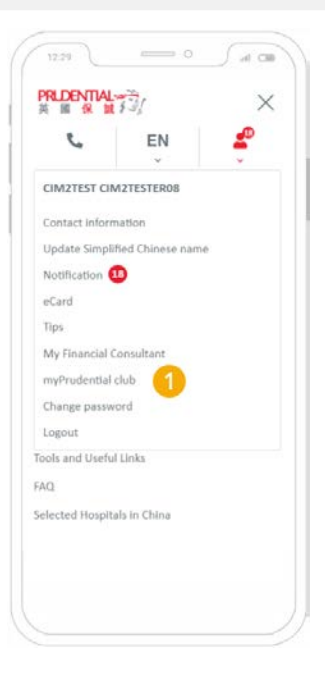

1. Click "myPrudential" under Profile.

| PRUDENTIAL☆☆<br>英國保誠≸少(     | POLICY SERVICES                    | INVESTMENTS        | PAYMENT | CLAIMS  | GENERAL INSURANCE /<br>ENTERPRISE SOLUTIONS | PRUeShop | ¢ | EN<br>~ | PROFILE<br>V     |
|-----------------------------|------------------------------------|--------------------|---------|---------|---------------------------------------------|----------|---|---------|------------------|
| come CIM2TEST CIM2TESTER081 | Last login 01 June 2020<br>al Club | 16:35 (HKT) Succe: | 55      |         |                                             |          |   |         | <del>Q</del> .Pr |
| ePoints Balance             |                                    |                    |         |         |                                             |          |   |         |                  |
| ePoints Balance             |                                    |                    |         |         | Expiry Date<br>(DD/MM/YYYY)                 |          |   |         |                  |
| 42,000                      |                                    |                    |         |         | 01/12/2021                                  |          |   |         |                  |
| 1,000                       |                                    |                    |         |         | 31/12/2022                                  |          |   |         |                  |
|                             |                                    |                    | REE     | DEEM eC | DUPON 2                                     |          |   |         |                  |
| ePoints Transact            | ion Record                         |                    |         |         |                                             |          |   |         |                  |

2. The page will launch the **e+Points Balance** and **Transaction Record**. Click "Redeem eCoupon".

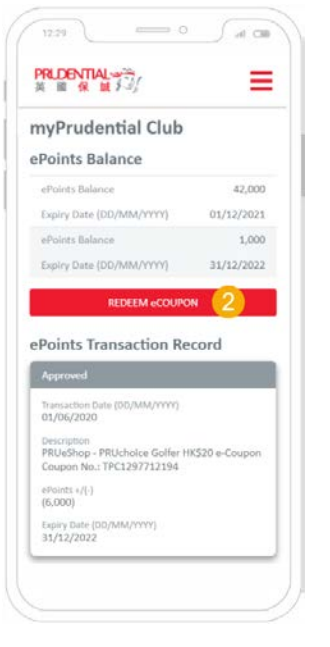

| 3. | Select the appropriate eCoupon Name and update the "Quantity" on Redeem |
|----|-------------------------------------------------------------------------|
|    | eCoupon Page.                                                           |

GENERAL INSURANCE / POLICY SERVICES INVESTMENTS PAYMENT CLAIMS ENTERPRISE SOLUTIONS PRUeShop

 $\sim$ 

 $\sim$ 

 $\sim$ 

Customers can click either "+" and "-" to add/reduce the quantity, or input the the required amount manually.

4. Read the content of "Terms and Conditions", check the box to confirm you have read the content.

📞 EN 🚨 PROFILE 🤒

~

Print

~

Quant

0 0

0

🖕 EN 🚨 PROFILE 💷

0

5. Click "Confirm".

PRIDENTIAL 会社

**ePoints Balance** 

PRIDENTIAL デジ 英國保誠デジ

Current ePoints Balance

6,000

ePoints Balance

|    | 6,000 eCoupon N                                  | The transaction details will b<br>Record" in m | e updated in "ePoints Transaction<br>yPrudential Club. |                               |
|----|--------------------------------------------------|------------------------------------------------|--------------------------------------------------------|-------------------------------|
|    | #This Product is underwritten by Pruden          | VIEW RECORD                                    | MAKE ANOTHER REDEEM                                    |                               |
| Ċ  | l accept all <u>terms and conditions</u> relevan | t to the redemption and usage                  | of eCoupons.                                           |                               |
|    |                                                  |                                                |                                                        | CONFI                         |
| 6. | A successful eCoupo<br>Customer can click "      | n redemption po<br>View Record" to             | pp-up window will be<br>go back to the page o          | displayed.<br>of myPrudential |

Successful!

Club or click "Make Another Redeem".

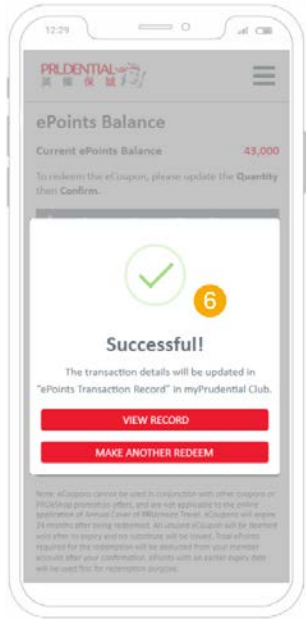

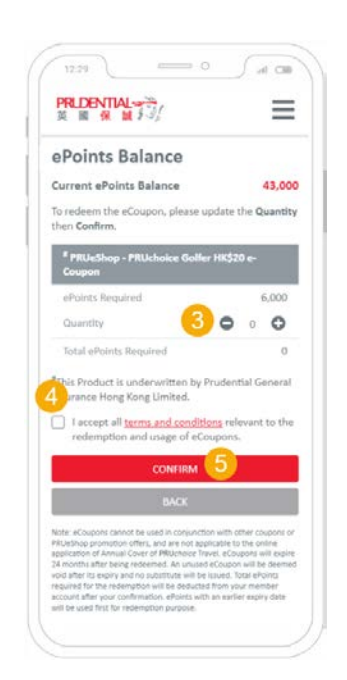

| $\frown$               |      |
|------------------------|------|
| ( <i>my</i> Prudential | 用戶指南 |

 $\sim$ 

Welcome CIM2TEST CIM2TESTER08! Last login 01 June 2020 16:35 (HKT) Success

To redeem the eCoupon, please update the Quantity then Confirm.

 $\sim$ 

43.000

\*This Product is underwritten by Prudential General Insurance Hong Kong Limited.

I accept all terms and conditions relevant to the redemption and usage of eCoupons.

PRUeShop - PRUchoice Golfer HK\$20 e-Coupon #

| -                                                                                                   |                                                                                             |
|----------------------------------------------------------------------------------------------------|---------------------------------------------------------------------------------------------|
|                                                                                                    | 6                                                                                           |
|                                                                                                    | Successful!                                                                                 |
| "ePoir                                                                                              | The transaction details will be updated in<br>its Transaction Record" in myPrudential Club. |
|                                                                                                    | VIEW RECORD                                                                                 |
|                                                                                                    | MAKE ANOTHER REDEEM                                                                         |
| Nerve al<br>PROJECT<br>Solid and<br>24 month<br>solid after<br>solid after<br>accounts<br>will be a |                                                                                             |
| 100.000<br>100.000                                                                                  | ster pay contractor, photo and a patter open deel<br>and this for represente propose.       |

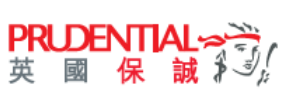